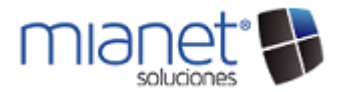

## MIANET SOFTWARE SOLICITAR NUEVA EMPRESA

SOLICITAR UNA NUEVA EMPRESA

Después de haber terminado con la instalación del software MIANET y todos sus componentes el siguiente paso es "SOLICITAR LA ACTIVACION POR 30 DIAS DE UNA NUEVA EMPRESA", para ello se deben realizar los siguientes pasos:

1. Haga Clic sobre el Icono MIANET que se encuentra en el escritorio de su equipo:

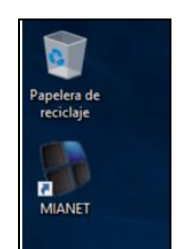

 Comenzará a ejecutarse el programa, debe esperar hasta que le aparezca la pantalla principal, como puede observar existe un campo con la leyenda "<u>Ninguna Empresa Activa</u>", vamos a activar la empresa seleccionando la pestaña "Licencias de Uso MiaNet".

Necesario: Para llevar a cabo el registro de la Nueva Empresa es necesario contar son los datos fiscales.

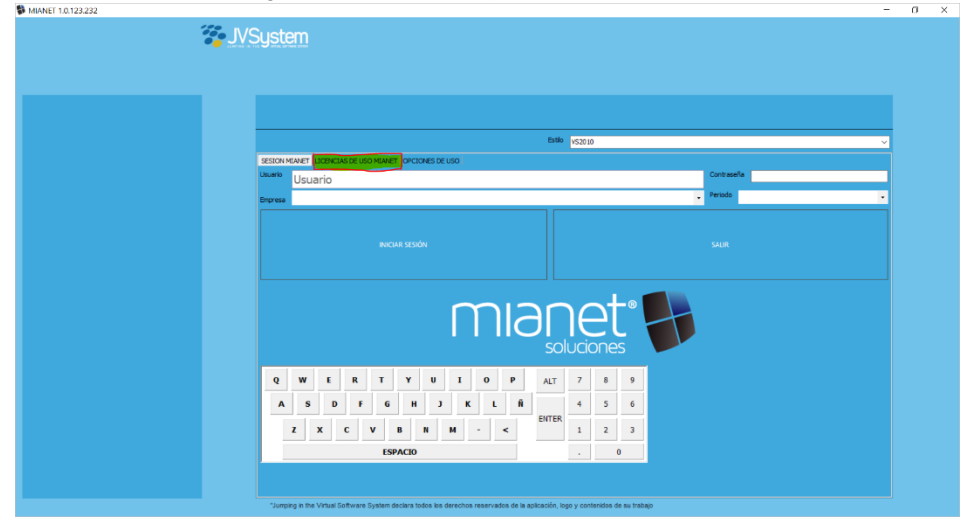

 Seleccione la opción <u>"Solicitar Nueva Empresa"</u>, enseguida se abrirá un formulario de registro en el que cual se colocarán los <u>"Datos de Activación</u>":

| F 1.0.123.232 |                                                       | - | σ | _ |
|---------------|-------------------------------------------------------|---|---|---|
|               | 2 JVSustem                                            |   |   |   |
|               |                                                       |   |   |   |
|               |                                                       |   |   |   |
|               |                                                       |   |   |   |
|               |                                                       |   |   |   |
|               |                                                       |   |   |   |
|               | Extér VS2010                                          | ~ |   |   |
|               | SESION MILWET LICENCIAS DE USO MILWET DECIONES DE USO |   |   |   |
|               |                                                       |   |   |   |
|               |                                                       |   |   |   |
|               |                                                       |   |   |   |
|               |                                                       |   |   |   |
|               |                                                       |   |   |   |
|               |                                                       |   |   |   |
|               |                                                       |   |   |   |
|               |                                                       |   |   |   |
|               |                                                       |   |   |   |
|               | ACTIVAR PC/IMPRESA SOUCTAR NUEVA EMPRESA              |   |   |   |
|               |                                                       |   |   |   |
|               |                                                       |   |   |   |
|               |                                                       |   |   |   |
|               |                                                       |   |   |   |
|               |                                                       |   |   |   |
|               |                                                       |   |   |   |
|               |                                                       |   |   |   |
|               |                                                       |   |   |   |
|               |                                                       |   |   |   |

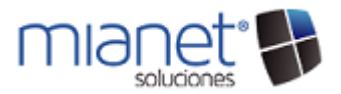

4. El formulario **"Datos de Activación"** se divide en cuatro en las cuales se coloca la siguiente información:

| DATOS ACTIVACION                  |                       | -   |          | ×    |
|-----------------------------------|-----------------------|-----|----------|------|
| AZON SOCIAL                       |                       |     |          |      |
| OMBRE COMERCIAL 1                 |                       | PER | SONA PÉS | aca. |
| IF PEF 4PC -NET                   |                       |     |          |      |
| Dirección Recal                   |                       |     |          |      |
| Cale (                            |                       |     |          |      |
| Colonia - Pol. Industrial - Barro |                       |     |          |      |
| Cod Postal 2                      | Población - Municipio |     |          |      |
| Provincia - Estado                |                       |     |          |      |
| Pals                              |                       |     |          |      |
| Usuario acceso a Empresa          |                       |     |          |      |
| Login g                           | Password              |     |          |      |
| ി                                 | Confirmación Password |     |          |      |
| Datos de contacto                 |                       |     |          |      |
| VERSION PRODUCTO                  |                       |     |          |      |
| NACIONALIDAD                      |                       |     |          |      |
| PERSONA DE CONTACTO               |                       |     |          |      |
| Teléfono (+) 4                    |                       |     |          |      |
| DNAL                              |                       |     |          |      |
| eservaciones                      |                       |     |          |      |
|                                   |                       |     |          |      |
|                                   |                       |     |          |      |

| 2011 00 07 11                      |                             |               |                   |          |          |         |          |    |
|------------------------------------|-----------------------------|---------------|-------------------|----------|----------|---------|----------|----|
| ZON SOCIAL E                       | mpresa Demo                 | SA DE CV      |                   |          |          |         |          |    |
| MBRE COMERCIAL E                   | impresa Demo                |               |                   |          |          | PER     | SONA FIS | 10 |
| F/NEF -RFC - NET                   | AXX01010109                 | 9             |                   |          |          |         |          |    |
| Dirección Fiscal                   |                             |               |                   |          |          |         |          |    |
| Calle                              | Calle de la E               | mpresa        |                   |          |          |         |          |    |
| Colonia - Pol. Industrial - Barrio | Colonia de la               | Empresa       |                   |          |          |         |          |    |
| Cod.Postal                         | 00000                       | Población - N | - Municipio de la |          | de la Em | Empresa |          |    |
| Provincia - Estado                 | Estado de la                | Empresa       |                   |          |          |         |          |    |
| País                               | Mexico                      |               |                   |          |          |         |          |    |
|                                    |                             |               | Confirmación      | Password | •        |         |          |    |
| Login                              | admin                       |               | Password          |          | •        |         |          |    |
| •                                  |                             |               |                   |          |          |         |          |    |
| D os de contacto                   |                             |               |                   |          |          |         |          |    |
| ON PRODUCTO                        | MIANET TPV                  |               |                   |          |          |         |          | ٦  |
| INALIDAD                           | MEX                         |               |                   |          |          |         |          | ٦  |
| SONA DE CONTACTO                   | Nombre del (                | Contacto      |                   |          |          |         |          |    |
| Teléfono (+)                       | 1234567890                  |               |                   |          |          |         |          |    |
| EMAIL                              | usuario @dominioEmpresa.com |               |                   |          |          |         |          |    |
| REDVACIONES                        |                             |               |                   |          |          |         |          |    |
| omentarios                         |                             |               |                   |          |          |         |          |    |
|                                    |                             |               |                   |          |          |         |          |    |
|                                    |                             |               |                   |          |          |         |          |    |
|                                    |                             | 40            | W10V              |          |          |         |          |    |

- 1) En la primera sección se coloca la información sobre su empresa como lo es la razón social, RFC y nombre comercial.
- 2) En la segunda sección "Dirección Fiscal" se colocan los datos fiscales de la empresa.
- En la tercera sección "Usuario Acceso a MiaNet" se define cual es el usuario con el cual podrá acceder al sistema (IMPORTANTE: guarde el usuario y contraseña en un lugar seguro).
- 4) En seguida viene la sección más importante "Datos de Contacto" en la cual definirá que versión de producto desea utilizar (MiaNet Mini, MiaNet TPV o MiaNet Mini +), también debe colocar la nacionalidad (MEX), su nombre, teléfono y e-mail para poder contactarlo.
- 5) Puede colocar algún comentario en el campo "Observaciones", si no tiene alguna simplemente debe colocar un punto (.).

Para finalizar clic en "Aceptar" que se encuentra al final del formulario.

5. Aparecerá una ventana de confirmación, en la cual se notifica que se ha creado la empresa y el usuario con el que podrá acceder al sistema, haga clic en "Aceptar".

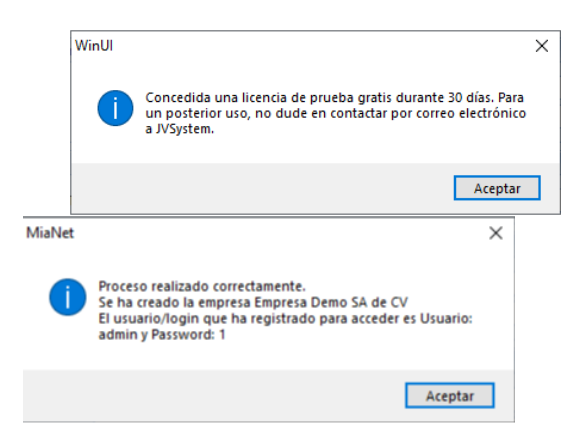

- 6. Siga las instrucciones en la Pantalla. Lea los mensajes en las siguientes ventanas que aparecen y haga clic en <u>"Aceptar"</u>en cada uno de ellos<u>.</u>
- 7. Enseguida aparece una ventana con el número serial, recuerde guardar este número ya que le ayudará en futuras reactivaciones de licencia de su equipo.

Rev. 1.3

secciones

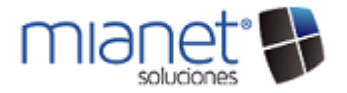

## MIANET SOFTWARE SOLICITAR NUEVA EMPRESA

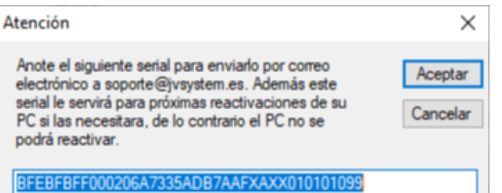

elar

8. Finalmente aparece un mensaje de bienvenida notificando que la activación de la empresa se ha realizado correctamente, de clic en "Activar"

| MENSAJE DE BIENVENIDA                                                 |                   |
|-----------------------------------------------------------------------|-------------------|
| LA ACTIVACIÓN PARA LA EMPRESA :<br>38-EMPRESA DEMOSTRACION S.A DE C.V | ACTIVAR           |
| SE HA REALIZADO CORRECTAMENTE                                         | Cancelar Cancelar |

- 9. Espere unos minutos en lo que el sistema termina de actualizar los datos en los servidores de MiaNet.
- 10. Como puede observar ya se puede visualizar el nombre de su empresa. Regrese a la pantalla principal, seleccionando la pestaña "Sesión Mianet".

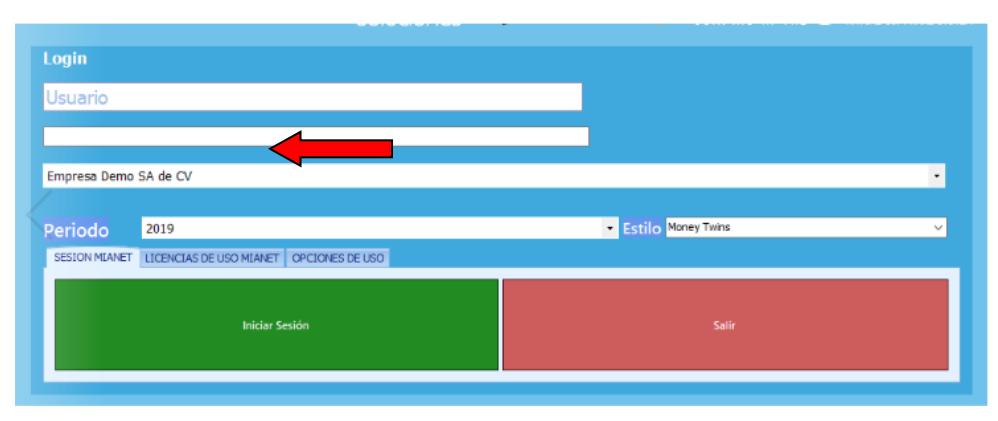

11. Inicie sesión en el sistema, para ello coloque su usuario y contraseña y clic en "Iniciar Sesión".

| Estilo Money Twins |
|--------------------|
|                    |
| Salir              |
|                    |

12. Una vez iniciada su sesión puede comenzar a trabajar, en la parte superior se le notifica el tipo de versión con la que cuenta, recuerde que es una versión de prueba la cual durara 30 días, si desea continuar trabajando con MIANET no dude en ponerse en contacto con info@iib.com.mx.

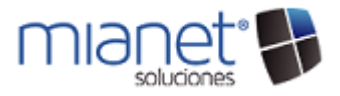

MIANET - MIANET TPV - MIANET 1.0.123.144 - VERSIÓN DE EVALUACIÓN - ACTIVE SU LICENCIA CONTACTANDO CON SU DISTRIBUIDOR OFICIAL